### Praca z programem VirtualBox

#### Spis treści:

- 1. Zmiana adresu MAC i IP (naprawa zduplikowanych IP)
- 2. Współdzielenie katalogu pomiędzy systemem, a maszyną wirtualną
- 3. Współdzielenie schowka pomiędzy systemem, a maszyną wirtualną
- 4. Pobranie maszyny wirtualnej SO\_BD\_IO

#### Zmiana adresu MAC i IP

(naprawa zduplikowanych IP)

Poniższe kroki należy wykonywać, gdy maszyna wirtualna jest WYŁĄCZONA.

Krok 1. Kliknij prawym przyciskiem myszy na nazwie maszyny wirtualnej, na liście dostępnych maszyn wirtualnych programu VirtualBox. Z menu kontekstowego wybierz opcję "Ustawienia…" lub "Settings…"

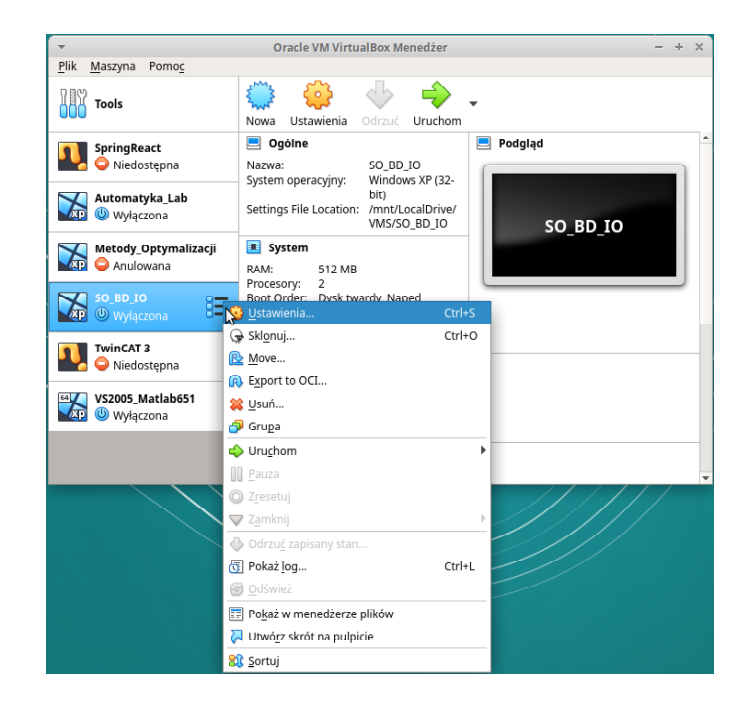

Krok 2. W oknie ustawień wybierz zakładkę "Sieć" ("Network"). Wciśnij przycisk 🍯 znajdujący się obok pola "Adres MAC" ("MAC Address")

| -                     | SO_BD_IO - Ustawienia                                   | +           | × |
|-----------------------|---------------------------------------------------------|-------------|---|
| 🧾 Ogólne              | Sieć                                                    |             |   |
| System                | Karta 1         Karta 2         Karta 3         Karta 4 |             |   |
| Ekran                 | ✓ Włacz karte sieciowa                                  |             |   |
| Pamięć                | Podłączona do: Mostkowana karta sieciowa (bridged) 👻    |             |   |
| Dźwięk                | Nazwa; eth0                                             | -           |   |
| 🕞 Sieć                | <br>▼ Zaawansowane                                      |             |   |
| Porty szeregowe       | Typ karty: PCnet-FAST III (Am79C973)                    | -           |   |
| DSB                   | Tryb nasłuchiwania: Odmawiaj                            | _           | 1 |
| Udostępniane foldery  | Adres MAC: 080027E68F73                                 | 6           |   |
| Interfejs użytkownika | ✓ Ka <u>b</u> el podłączony                             |             | - |
|                       | Przekierowanie portów                                   |             |   |
|                       |                                                         |             |   |
|                       |                                                         |             |   |
|                       |                                                         |             |   |
|                       | × <u>A</u> nuluj                                        | <b>√</b> ок |   |

Krok 3. Wciśnij przycisk "Ok", po czym uruchom maszynę wirtualną.

Krok 4. Po uruchomieniu się maszyny wirtualnej i zalogowaniu się, wejdź do Menu Start i otwórz panel sterowania. Grafiki w dalszych krokach instrukcji prezentują system Windows XP na maszynie wirtualnej SO\_BD\_IO.

| stud                                 |                                                                            |
|--------------------------------------|----------------------------------------------------------------------------|
| Mozilla Firefox                      | Moje dokumenty                                                             |
| E-mail                               | 📂 Moje obrazy<br>🚮 Mój komputer                                            |
| Microsoft Visual Studio .NET 2003    | 🐶 Panel sterowania                                                         |
| Notatnik                             | Określ de<br>ich ustaw<br>dodawania lub usuwani<br>wiedłowania lub usuwani |
| Run SQL Command Line                 | Pomoc i d                                                                  |
| Microsoft Office Access 2003         | Uruchom                                                                    |
| Oracle Designer                      |                                                                            |
| Repository Administration<br>Utility |                                                                            |
| Wszystkie programy 🔸                 |                                                                            |
|                                      | 🦉 Wyloguj 🔟 Wyłącz komputer                                                |
| 🍂 Start 🛛 🚽 Mój komputer             | 🦉 04.bmp - Paint                                                           |

Krok 5. W nowym oknie odszukaj ikonę "System" i kliknij dwukrotnie.

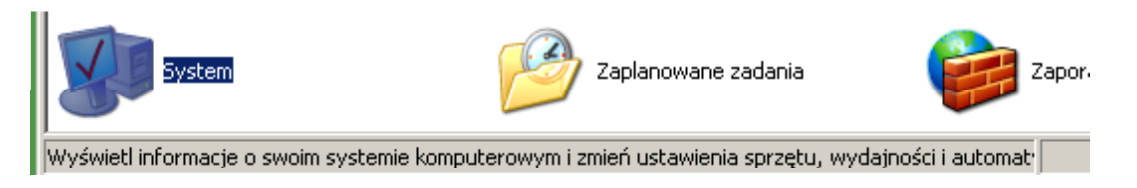

Krok 6. W oknie "Właściwości systemu" przejdź do zakładki "Nazwa komputera" i kliknij przycisk "Zmień"

| Właściwości systemu                                                                                                    |                                                             |        | ? ×      |  |
|----------------------------------------------------------------------------------------------------|-------------------------------------------------------------|--------|----------|--|
| Przywrac anie systemu       Aktualizacje automatyczne       Zdalny         Ogólne       Nazwa komputera       Sprzęt       Zaawansowane         System Windows używa następujących informacji do identyfikacji komputera w sieci.       Sustem Windows używa następujących informacji do identyfikacji                                       |                                                             |        |          |  |
| Opis komputera:                                                                                                    | Na przykład: "Komputer w kuchni" lub<br>"Komputer Marzeny". |        |          |  |
| Pełna nazwa komputera: vm7032189.<br>Grupa robocza: KAI_SIEC<br>Aby użyć Kreatora identyfikacji sieciowej w celu<br>przyłączenia się do domeny i utworzenia konta<br>użytkownika lokalnego, kliknij przycisk<br>Identyfikator sieciowy.<br>Aby zmienić nazwę tego komputera lub<br>przyłączyć się do domeny, kliknij przycisk Zmień<br>Zmień |                                                             |        | sieciowy |  |
|                                                                                                    |                                                             |        |          |  |
|                                                                                                    | ОК                                                          | Anuluj | Zastosuj |  |

Krok 7. W oknie "Zmiana nazwy komputera" wpisz unikalną nazwę maszyny. Jeżeli na stanowisku komputerowym znajduje się nalepka z nazwą, przepisz tę nazwę, poprzedzając ją prefiksem "vm" (np. "vmD3\_04")

| Zmiany nazwy komputera 🧧 🤶                                                                                    | × |
|----------------------------------------------------------------------------------------------------|---|
| Możesz zmienić nazwę i członkostwo tego komputera. Zmiany<br>mogą mieć wpływ na dostęp do zasobów sieciowych. |   |
| Nazwa komputera:                                                                                              |   |
| vm[LOSOWA LICZBA]                                                                                             |   |
| Pełna nazwa komputera:<br>vm[LOSOWA LICZBA].                                                                  |   |
| Więcej                                                                                                    |   |
| _ Członkostwo                                                                                                 |   |
| C Domena:                                                                                                    |   |
| Grupa robocza:                                                                                                |   |
| KAI_SIEC                                                                                                    |   |
| OK Anuluj                                                                                                    |   |

Krok 8. Zatwierdź zmiany przyciskiem "OK". Maszynę wirtualną należy uruchomić ponownie.Krok 9. Jeżeli nadal pojawia się komunikat o zduplikowanym adresie sieciowym lub zduplikowanej nazwie, ponów wszystkie kroki tej instrukcji.

## Współdzielenie katalogu pomiędzy systemem, a maszyną wirtualną

Poniższe kroki należy wykonywać, gdy maszyna wirtualna jest WYŁĄCZONA.

Krok 1. Kliknij prawym przyciskiem myszy na nazwie maszyny wirtualnej, na liście dostępnych maszyn wirtualnych programu VirtualBox. Z menu kontekstowego wybierz opcję "Ustawienia..." lub "Settings..."

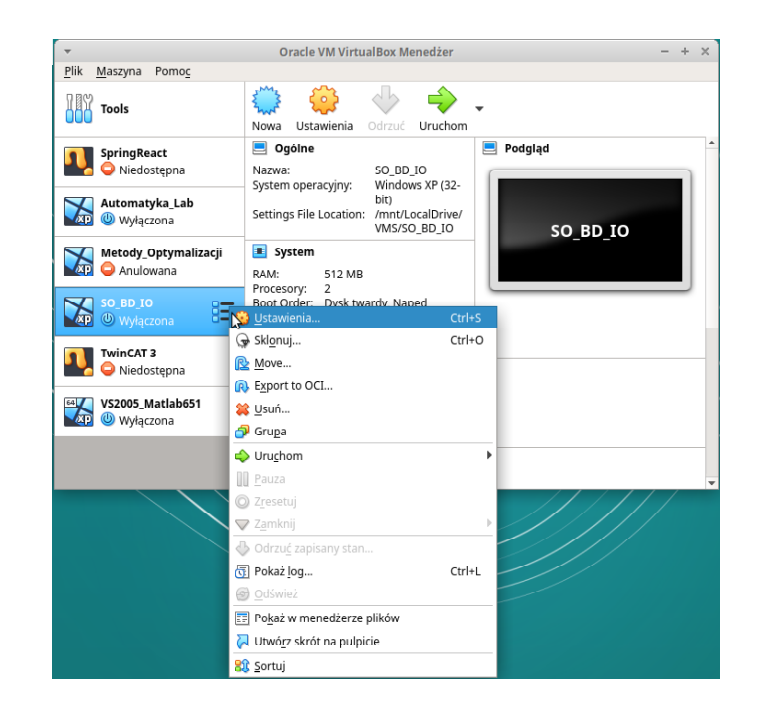

Krok 2. W oknie ustawień wybierz zakładkę "Udostępniane foldery" ("Shared folders"). Kliknij przycisk znajdujący się po prawej stronie lub kliknij prawym przyciskiem myszki na listę folderów (przed zmianą ustawień może być pusta).

| -                     | SO_BD_IO - Ustawienia                     | + x                           |
|-----------------------|-------------------------------------------|-------------------------------|
| 🧾 Ogólne              | Udostępniane foldery                      |                               |
| System                | Współdzielone foldery                     |                               |
| Ekran                 | Nazwa Ścieżka                             | Dostęp Auto Mount At 🖪        |
| Pamięć                | Foldery n 🖏 Dodaj udostępniany folder Ins |                               |
| 🕩 Dźwięk              |                                           |                               |
| 📑 Sieć                |                                           |                               |
| Porty szeregowe       |                                           |                               |
| 🌽 USB                 |                                           |                               |
| Udostępniane foldery  |                                           |                               |
| Interfejs użytkownika |                                           |                               |
|                       |                                           |                               |
|                       |                                           |                               |
|                       |                                           |                               |
|                       |                                           |                               |
|                       |                                           | × <u>A</u> nuluj √ <u>O</u> K |

Krok 3. W oknie "Dodaj udostępniany folder" ("Add share") wybierz folder, który chcesz, by był współdzielony. Pozostałe pola pozostaw puste. Zaznacz opcję "Automatyczne montowanie" ("Auto-mount").

| <ul> <li>Dodaj udostępniany folder + ×</li> </ul> |
|---------------------------------------------------|
| Ścieżka do folderu: 📄 /home/student/Pobrane 💌     |
| Nazwa folderu: Pobrane                            |
| Tylko do odczytu                                  |
| ✓ <u>A</u> utomatyczne montowanie                 |
| Mount point:                                      |
|                                                   |
| × <u>A</u> nuluj √ <u>O</u> K                     |

Krok 4. Potwierdź zmiany przyciskiem "OK". Możesz uruchomić maszynę wirtualną. Folder współdzielony pojawi się w oknie "Mój komputer", w sekcji "Dyski sieciowe"

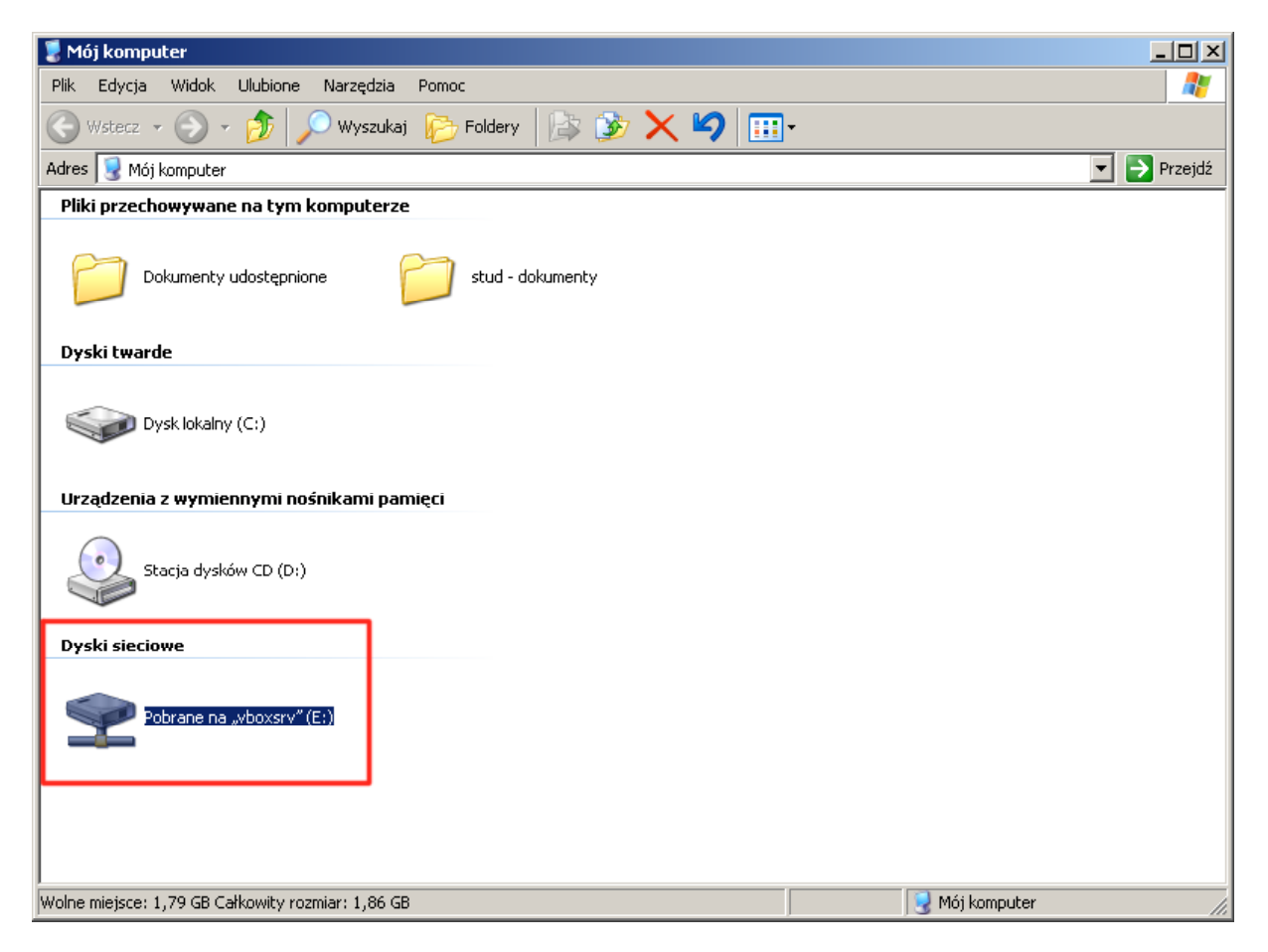

## Pamiętaj by opróżnić folder po skończeniu pracy z maszyną wirtualną.

# Współdzielenie schowka pomiędzy systemem, a maszyną wirtualną

Poniższe kroki należy wykonywać, gdy maszyna wirtualna jest WŁĄCZONA.

Krok 1. Po uruchomieniu maszyny wirtualnej, z paska menu wybierz pozycję "Urządzenia" ("Devices"). W menu kontekstowym najedź na pozycję "Wspólny schowek" ("Shared Clipboard"), a następnie na "Dwukierunkowy" ("Bidirectional").

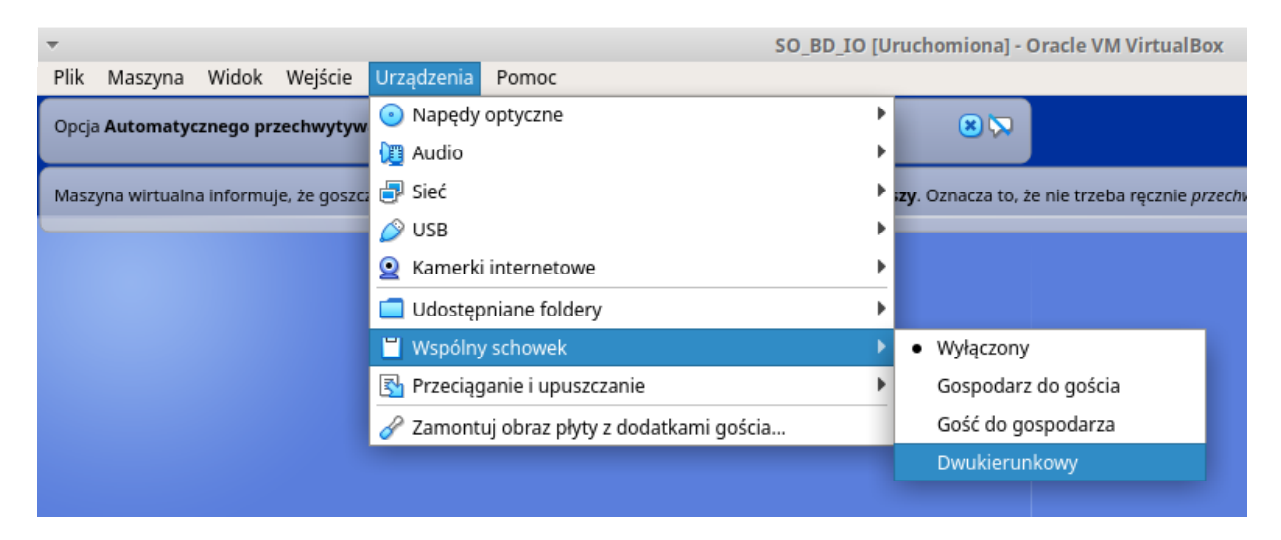

Krok 2. Krok pierwszy należy powtórzyć po każdym uruchomieniu maszyny wirtualnej. Jest ono resetowane po ponownym uruchomieniu komputera.

## Pobranie maszyny wirtualnej SO\_BD\_IO

- Krok 1. W przeglądarce internetowej przejdź do adresu <u>https://ftp1.kia.prz.edu.pl</u>.
- Krok 2. Zaloguj się za pomocą danych przekazanych przez prowadzącego na zajęciach organizacyjnych.
- Krok 3. Pobierz plik SO\_BD\_IO.tar.bz2.
- Krok 4. Rozpakuj plik za pomocą dowolnego programu archiwizacyjnego, który obsługuje pliki tar.bz2. Przykładem takiego programu są programy WinZip i 7-Zip. Możesz również otworzyć konsolę i użyć wbudowanego polecenia "tar".